# More Information

Search for Business Opportunities > Typical Search

# Contents

| Section 1: Types of Opportunities          | 1  |
|--------------------------------------------|----|
| Section 2: Details of Open Opportunities   | 2  |
| Section 3: Details of Closed Opportunities | 7  |
| Section 4: Details of Auction              | 8  |
| Section 5: Two Envelope Tender             | 10 |
| Section 6: Two Stage Tender                | 11 |
| Section 7: Item Breakdown                  | 12 |
|                                            |    |

## Section 1: Types of Opportunities

|                 | Opportunity Type                                                                  | Agency | P                         | rocurement Category    |
|-----------------|-----------------------------------------------------------------------------------|--------|---------------------------|------------------------|
| Narrow Results  | 1 Item Selected 👻                                                                 | All    | • .<br>]                  | All 👻                  |
| 1 opportunit    | All     Auction     Qualification     Quotation     Request for Information     4 |        | NavtCen Co                | 5817 (D)               |
|                 | Tender                                                                            |        |                           |                        |
| Open (1) Closed | (0)                                                                               |        |                           | Sort by Published Date |
| Tender          |                                                                                   |        |                           |                        |
| Purchase of I   | Mirrorless Camera                                                                 |        | Closing on                |                        |
| Tender No.      | ALA000ETT15000004                                                                 |        | 12 Feb 2015<br>04 : 00 PM |                        |
| Agoney          | Alpha Agency                                                                      |        |                           |                        |

1 – Auction:

An auction is a public sale in which property or goods are sold to the highest bidder. (For details on auctions, go to "More Information" tab > Details of an Auction.

2 – Qualification:

A qualification is the first stage of a two-stage tendering process whereby suppliers are invited to submit applications to qualify for the subsequent tender. In their application, suppliers may be required to submit documents regarding their experience, capability, how they are able to meet the requirements, etc. Only qualified suppliers would be able to submit a Tender Proposal for the subsequent tender.

3 – Quotation:

A quotation is a method to invite interested suppliers to submit bids and proposals for an intended procurement of goods or services with an estimated value of between \$3000 and \$90,000, excluding prevailing GST.

4 – Request for Information:

A Request for Information (RFI) is used as a means to collect written information about market capabilities and practices. Although your response to RFIs are not offers and cannot be awarded, your response may help agencies in understanding what suppliers are able to offer. Your response may also be used to assist the government agencies in formulating its requirements in subsequent tenders and quotations.

5 – Tender:

A tender is a method to invite interested suppliers to submit bids and proposals for an intended procurement of goods or services with an estimated value of more than \$90,000, excluding prevailing GST.

## Section 2: Details of Open Opportunities

1. The details of the opportunity are displayed in the "Overview" tab. You will see details such as whether it is a two envelope tender (refer to More Information > Two Envelope Tender), two stage tender (refer to More Information > Two-Stage Tender), etc. Purchase of Mirrorless Camera

Purchase of Mirrorless Interchangeable-Lens Camera 🔄 Share via Email Overview OPEN **Closing on** ALA000ETT15000004 Tender No. 13 Feb 2015 Reference No. AA/15/0220 04:00 PM Calling Agency Alpha Agency 🛗 Add to Calendar Agency Alpha Agency Electronic Submission Published 11 Feb 2015 06:30 PM Site Briefing on 11 Feb 2015 Remarks 02:30 PM Procurement Type Goods Respond No Two Envelope Bidding

#### 2. To share this opportunity with other suppliers, click the "Share via Email" link. **Purchase of Mirrorless Camera**

| Purchase of Mirrorless I                                             | nterchangeable-Lens Camera                                      |                                                                                                |         |
|----------------------------------------------------------------------|-----------------------------------------------------------------|------------------------------------------------------------------------------------------------|---------|
| Overview                                                             |                                                                 | Share via Email                                                                                | il<br>N |
| Tender No.<br>Reference No.<br>Calling Agency<br>Agency<br>Bublished | ALA000ETT15000004<br>AA/15/0220<br>Alpha Agency<br>Alpha Agency | Closing on<br>13 Feb 2015<br>04:00 PM<br>(updated)<br>Add to Calendar<br>Electronic Submission |         |
| Remarks Procurement Type Two Envelope Bidding                        | Goods                                                           | Site Briefing on 11 Feb 2015<br>02:30 PM<br>Respond                                            |         |

3. A link to the opportunity is provided automatically in your default email client. When you are ready, click "Send".

| FILE                | MESSAGE                           | INSERT         | OPTIONS                      | FORMAT TEXT | REVIE        | W                          |                  |                  |                             |                |      |                    |  |
|---------------------|-----------------------------------|----------------|------------------------------|-------------|--------------|----------------------------|------------------|------------------|-----------------------------|----------------|------|--------------------|--|
| Paste               | 6 Cut<br>1 Copy<br>8 Format Paint | er B I         | - 12 - A<br><u>U</u> ab⊻ - A | ×           | -   &<br>E = | Address Check<br>Book Name | Attach<br>s File | Attach Signature | Follow Up •<br>High Importa | nce            | Zoom | Apps for<br>Office |  |
| Clip                | pboard                            | r <sub>a</sub> | Basic                        | Text        | Ē.           | Names                      |                  | Include          | Tags                        | G <sub>2</sub> | Zoom | Apps               |  |
| ۲ <b>۲۳</b><br>Send | To                                |                |                              |             |              |                            |                  |                  |                             |                |      |                    |  |
|                     | Subject                           | GeBIZ Tender A | LA000ETT150000               | 04          |              |                            |                  |                  |                             |                |      |                    |  |
| Hi,                 |                                   |                |                              |             |              |                            |                  |                  |                             |                |      |                    |  |

I am sharing a GeBIZ opportunity with you.

Click on the link below to view the opportunity: http://devpartner/ptn/faces/opportunityportal/opportunityDetails.xhtml?code=ALA000ETT15000004

Regards

4. Click on the "Add to Calendar" link if you wish to set reminders for this business opportunity using your calendar.

Note: There are two types of "Add to Calendar" links. This link allows you to add the closing date of a business opportunity to your calendar. There is also another "Add to Calendar" link which allows you to add the site briefing date (see Step 10).

| Overview                    |                                 | 🐱 Share via Email            |
|-----------------------------|---------------------------------|------------------------------|
|                             |                                 | OPEN                         |
| Tender No.<br>Reference No. | ALA000ETT15000004<br>AA/15/0220 | Closing on<br>13 Feb 2015    |
| Calling Agency              | Alpha Agency                    | (updated)                    |
| Agency                      | Alpha Agency                    | 🛗 Add to Calendar            |
| Published                   | 11 Feb 2015 06:30 PM            | Electronic Submission        |
| Remarks                     |                                 | Site Briefing on 11 Feb 2015 |
| Procurement Type            | Goods                           | 02.30 FW                     |
| Two Envelope Bidding        | No                              | Respond                      |
| Tender Type                 | Expenditure                     |                              |
| Covered under WTO-          | No                              |                              |

### 5. Click on the ".ics" file when it appears.

Note: The ".ics" file is supported by e.g. MS Outlook, Google Calendar etc.

| Overview                    |                                 | Share via Email                          |
|-----------------------------|---------------------------------|------------------------------------------|
| Tender No.<br>Reference No. | ALA000ETT15000004<br>AA/15/0220 | Closing on<br>13 Feb 2015<br>04:00 PM    |
| Calling Agency              | Alpha Agency                    | (updated)                                |
| Published                   | 11 Feb 2015 06:30 PM            | Electronic Submission                    |
| Remarks<br>Procurement Type | Goods                           | Site Briefing on 11 Feb 2015<br>02:30 PM |
| Two Envelope Bidding        | No                              | Respond                                  |
| A000ETT15000004ics *        | Expenditure                     | Show all download                        |

6. The appointment screen is displayed. You can set a reminder for the Closing Date. When you are ready, click "Save & Close".

Note: Different calendar clients have different user interfaces (UI). This example shows the UI from MS Outlook.

| FILE              | APPOINTMENT                                 | INSERT FO        | ORMAT TEX               | T REVIEW         |                     |             |        |              |               |            |      |                    |
|-------------------|---------------------------------------------|------------------|-------------------------|------------------|---------------------|-------------|--------|--------------|---------------|------------|------|--------------------|
|                   | Calendar                                    |                  |                         | N                |                     | Show As:    | Busy   | -            |               |            | Q    |                    |
| Save & D<br>Close | elete 😋 Forward 🔹                           | Appointment S    | Scheduling<br>Assistant | Meeting<br>Notes | Invite<br>Attendees | 🐥 Reminder: | None   | * Recurrence | Time<br>Zones | Categorize | Zoom | Apps for<br>Office |
|                   | Actions                                     | Show             | 1                       | Meeting Notes    | Attendees           |             | Optio  | ns           |               | Tags       | Zoom | Apps               |
| Subject           | [Closing] GeBIZ Ter                         | nder ALA000ETT15 | 000004                  |                  |                     |             |        |              |               |            |      |                    |
| Location          | I                                           |                  |                         |                  |                     |             |        |              |               |            |      |                    |
| Start time        | Fri 13/2/2015                               |                  | 4:00 PM                 | Ψ.               | All day eve         | ent         |        |              |               |            |      |                    |
| End time          | time Fri 13/2/2015 📰 4:00 PM 👻              |                  |                         |                  |                     |             |        |              |               |            |      |                    |
| Click o           | n the link below to<br>devpartner/ptn/faces | view the oppor   | rtunity:<br>rtal/opport | unityDetails.x   | html?code=          | ALA000ETT15 | 000004 |              |               |            |      |                    |

7. To respond to an open business opportunity, you have to first log in to GeBIZ. Note: For more information on responding to business opportunities, refer to Use > Search and Respond to Business Opportunities > e-tutorials "Respond to Tenders and Quotations" and "Respond to Qualifications".

| Overview                    |                                      | 🐱 Share via Email                        |
|-----------------------------|--------------------------------------|------------------------------------------|
|                             |                                      | OPEN                                     |
| Tender No.<br>Reference No. | ALA000ETT15000004<br>AA/15/0220      | Closing on<br>13 Feb 2015                |
| Calling Agency              | Alpha Agency                         | (updated)                                |
| Agency<br>Published         | Alpha Agency<br>11 Feb 2015 06:30 PM | Electronic Submission                    |
| Remarks<br>Procurement Type | Goods                                | Site Briefing on 11 Feb 2015<br>02:30 PM |
| Two Envelope Bidding        | No                                   | Respond                                  |
| Tender Type                 | Expenditure                          |                                          |

8. Other details of the opportunity are also viewable.

Note: You must log in to download documents/attachments of the corrigendum and business opportunity.

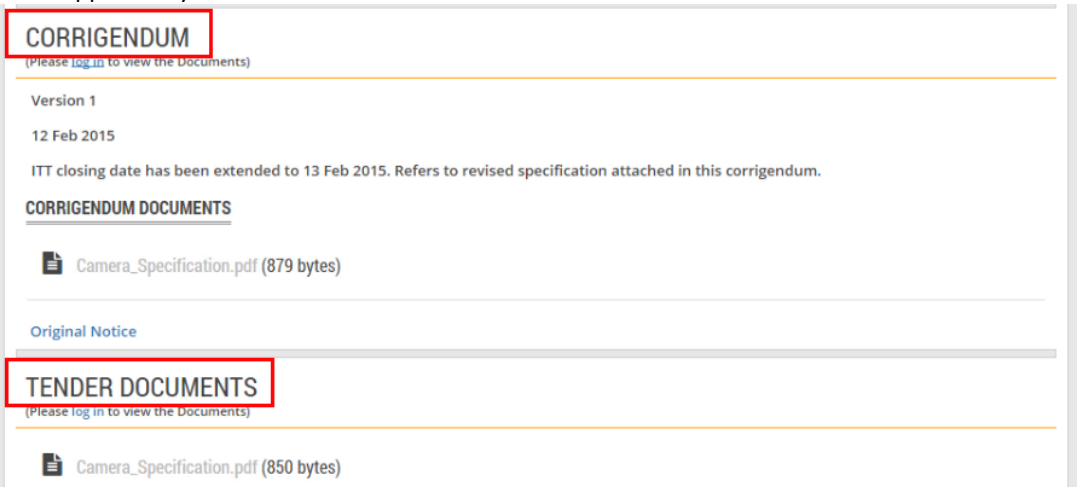

9. You can see details of the contact person for the business opportunity as well as the awarding agency.

| WHO TO CONTACT                   |
|----------------------------------|
| Patricia Chen                    |
| M patricia@alpha.sg              |
| <b>\$</b> 91821484               |
| 68496182                         |
| 55 Alpha Road #01-05 Alpha House |
| AWARDING AGENCY                  |
| Awarding Agency Alpha Agency     |
| Amanda Eng                       |
| amanda.alpha.gov                 |

10. You can see the details of site briefing.

Note: The "Add to Calendar" link here allows you to add the site briefing date into your calendar.

| SITE BRIEFING            |                                               | 🛗 Add to Calendar |
|--------------------------|-----------------------------------------------|-------------------|
| Attendance<br>Compulsory | Yes                                           |                   |
| Briefing Date            | 11 Feb 2015                                   |                   |
| Briefing Time            | 02:30 PM                                      |                   |
| Venue                    | Alpha Convention Centre, 105 North Alpha Road |                   |
| WHO TO CONTACT           |                                               |                   |
| Sean Chia                |                                               |                   |
| ✓ sean@alpha.sg          |                                               |                   |
| 61986844                 |                                               |                   |
| 98448198                 |                                               |                   |
| Alpha Convention C       | entre, 105 North Alpha Road                   |                   |

11. You can also see the list of items to respond to.

(For more information on identifying items that can undergo item breakdown, refer to More Information > Item Breakdown.).

| ITEMS TO | RESP                       | OND                                   |                 |                 |             |                |
|----------|----------------------------|---------------------------------------|-----------------|-----------------|-------------|----------------|
| 1        | ITEM<br>Mandat<br>Item bro | ory to Bid: Yes<br>eakdown is allowed |                 |                 |             |                |
|          | Unit of                    | Measurement                           | Each            |                 |             |                |
|          | Remark                     | (5                                    | Able to capture | plenty of autof | ocus points |                |
|          | DELIVI                     | ERY INFORMAT                          | ΓΙΟΝ            |                 |             |                |
|          | S/N                        | Location                              |                 | Delivery Date   | Quantity    | Delivery Terms |
|          | 1                          | 1 Depot Road Sing                     | gapore 109679   | 01 Jul 2015     | 1.0000      | Local Delivery |

# Section 3: Details of Closed Opportunities

The list of closed opportunities is seen under the "Closed" tab. Closed opportunities are categorised according to the five statuses shown below.

Note: Only opportunities closed in the last 6 months or awarded in the last 1 month will be shown.

| All Closed Pending Awa                                           | ard Awarded Cancelled No Award                                                                          |                                                   |                               |  |  |
|------------------------------------------------------------------|----------------------------------------------------------------------------------------------------|---------------------------------------------------|-------------------------------|--|--|
| Tent 2<br>Provision of Work<br>Tender No.<br>Agency<br>Published | 3 4 5<br>station and Mobile Devices<br>CPF000ETT15000046<br>Central Provident Fund Board<br>13 Feb 2015 | Closed<br>16 Feb 2015<br>12 : 00 PM<br>Electronic | PENDING AWA                   |  |  |
| Procurement Category                                             | Furniture, Office Equipment & Audio-Visual $\Rightarrow$ Furniture                                      | urniture                                          |                               |  |  |
| Tender<br>Purchase of Mirro                                      | rless Camera                                                                                            | Closed                                            | Awarded to                    |  |  |
| Tender No.                                                       | ALA000ETT15000004                                                                                       | 13 Feb 2015                                       | BETA PRIVATE LIMITED          |  |  |
| Agency                                                           | Alpha Agency                                                                                            | (updated)                                         | Award Value<br>2,500.00 (SGD) |  |  |
| Published                                                        | 11 Feb 2015                                                                                             | Electronic                                        |                               |  |  |

#### 1 – Closed:

A Closed opportunity is one in which the closing date of the business opportunity has been reached and the award is either not required or is not done in GeBIZ. This applies to auctions, qualifications and requests for information.

2 – Pending Award:

An opportunity that is pending award is one that is waiting to be awarded and for the award notice to be published in GeBIZ.

3 – Awarded:

An Awarded opportunity is one that is awarded to one or more suppliers.

4 – Cancelled:

A Cancelled opportunity is one that is cancelled before the closing date of the business opportunity has been reached.

5 – No Award:

A "No Award" opportunity is one in which no supplier has been awarded.

6 - For an Awarded opportunity, you may view awarded information, e.g. the supplier to whom an opportunity has been awarded to as well as the Award Value.

# Section 4: Details of Auction

The important difference between the Auction and the other types of business opportunities (e.g. tender, quotation) is that the bidding is not done in GeBIZ. Auction is only an informative opportunity in GeBIZ.

Below screens show the details for Auction.

| ome > Find Opport                                                                                                    | unities > ALA000EAU15000001 > Overview                                                                            |                                |         |
|----------------------------------------------------------------------------------------------------|----------------------------------------------------------------------------------------------------|--------------------------------|---------|
| ck to Search Result                                                                                                    | te                                                                                                    |                                |         |
|                                                                                                    |                                                                                                    |                                |         |
|                                                                                                    | e equipments                                                                                                    |                                |         |
| Auction of used Dig                                                                                                    | ital camera, video cancorder, Printers and Scamers                                                                |                                |         |
| Overview                                                                                                    |                                                                                                    | 👁 Add to Watchlist 🛛 🔤 Share v | via Ema |
| Auction No.                                                                                                    | ALA000EAU15000001                                                                                                 |                                | OPE     |
| Reference No.                                                                                                    | AA/15/0221                                                                                                    | Closing on                     |         |
| Calling Agency                                                                                                    | Alpha Agency                                                                                                    | 28 Feb 2015                    |         |
| Published                                                                                                    | 23 Feb 2015 12:00 AM                                                                                              | Add to Calendar                |         |
| Auctioneer                                                                                                    | Andy Au                                                                                                    |                                |         |
|                                                                                                    |                                                                                                    |                                |         |
| Auction Venue                                                                                                    | Alpha Convention Centre, 105 North Alpha Road                                                                     |                                |         |
| Auction Venue<br>Remarks                                                                                                    | Alpha Convention Centre, 105 North Alpha Road                                                                     |                                |         |
| Auction Venue<br>Remarks<br>AUCTION DOO                                                                                                    | Alpha Convention Centre, 105 North Alpha Road                                                                     |                                |         |
| Auction Venue<br>Remarks<br>AUCTION DOO<br>Auction_Deta                                                                                                    | Alpha Convention Centre, 105 North Alpha Road<br>CUMENTS<br>ails.pdf (67.4 KB)<br>All (zip)                       |                                |         |
| Auction Venue<br>Remarks<br>AUCTION DOO<br>Auction_Deta<br>Auction_Deta<br>Auction_Deta                                                                                                    | Alpha Convention Centre, 105 North Alpha Road<br>CUMENTS<br>ails.pdf (67.4 KB)<br>All (zip)                       |                                |         |
| Auction Venue<br>Remarks<br>AUCTION DOO<br>Auction_Det<br>Auction_Det<br>MHO TO CON<br>PATRICIA CHE                                                                                                    | Alpha Convention Centre, 105 North Alpha Road CUMENTS ails.pdf (67.4 KB) All (zip) TACT                           |                                |         |
| Auction Venue<br>Remarks<br>AUCTION DOO<br>Auction_Deta<br>Auction_Deta<br>Auction_Deta<br>Auction_Deta<br>Auction_Deta<br>Auction_Deta                                                                                                    | Alpha Convention Centre, 105 North Alpha Road<br>CUMENTS<br>ails.pdf (67.4 KB)<br>All (zip)<br>TACT<br>:N<br>a.sg |                                |         |
| Auction Venue<br>Remarks<br>AUCTION DOO<br>Auction_Det<br>Auction_Det<br>Auction_Det<br>MHO TO CON<br>PATRICIA CHE<br>patricia@alph<br>91821484                                                                                                    | Alpha Convention Centre, 105 North Alpha Road CUMENTS ails.pdf (67.4 KB) All (zip) TACT N a.sg                    |                                |         |
| Auction Venue<br>Remarks<br>AUCTION DOO<br>Auction_Detain<br>Auction_Detain<br>Auction<br>Auction_Detain<br>Auction_Detain<br>Auction<br>Auction<br>Auction_Detain<br>Auction<br>Auction_Detain<br>Auction<br>Auction_Detain<br>Auction_Detain<br>Auction_Detain<br>Auction<br>Auction<br>Auction<br>Auction_Detain<br>Auction<br>Auction<br>Auc | Alpha Convention Centre, 105 North Alpha Road CUMENTS ails.pdf (67.4 KB) All (zip) TACT N a.sg                    |                                |         |

3.

### AUCTIONEERING AGENCY

| Auctioneering Agenc | cy Alpha Agency                               |                 |
|---------------------|-----------------------------------------------|-----------------|
| ANDY AU             |                                               |                 |
| andy@alpha.go       | v                                             |                 |
| \$ 86938693         |                                               |                 |
|                     |                                               |                 |
| 裔 55 Alpha Road #   | #01-05 Alpha House                            |                 |
|                     |                                               |                 |
| AUCTION VIEW        | VING INFORMATION                              | Add to Calendar |
| Briefing Date       | 28 Feb 2015                                   |                 |
| Briefing Time       | 10:00 AM                                      |                 |
| Venue               | Alpha Convention Centre, 105 North Alpha Road |                 |

4.

| AUCTION VIEW      | AUCTION VIEWING INFORMATION Add to Cal        |  |  |  |
|-------------------|-----------------------------------------------|--|--|--|
| Briefing Date     | 28 Feb 2015                                   |  |  |  |
| Briefing Time     | 10:00 AM                                      |  |  |  |
| Venue             | Alpha Convention Centre, 105 North Alpha Road |  |  |  |
| WHO TO CONTACT    | r                                             |  |  |  |
| SEAN CHIA         |                                               |  |  |  |
| ∑ sean@alpha.sg   |                                               |  |  |  |
| 98448198          |                                               |  |  |  |
| 61986844          |                                               |  |  |  |
| 倄 Alpha Conventio | n Centre, 105 North Alpha Road                |  |  |  |
|                   |                                               |  |  |  |

### Section 5: Two Envelope Tender

The bidding process for a two envelope tender is similar to that of a normal tender. The main difference is that the supplier has to submit the technical and price attachments separately for a two envelope bid. The buyer will then assess the technical specification first before considering the price offered.

To check if a business opportunity involves two envelope bidding, find the information in the "Overview" tab where the details of the opportunity are listed below.

| Overview                      |                      |                       |
|-------------------------------|----------------------|-----------------------|
|                               |                      | OPEN                  |
| Tender No.                    | ALA000ETT15000008    | Closing on            |
| Reference No.                 | AA/15/0220           | 12:00 PM              |
| Agency                        | Alpha Agency         | Electronic Submission |
| Published                     | 14 Feb 2015 10:00 AM | Respond               |
| Offer Validity Duration       | 30 DAYS              |                       |
| Remarks                       |                      |                       |
| Procurement Type              | Goods                |                       |
| Two Envelope Bidding          | Yes                  |                       |
| Tender Type                   | Expenditure          |                       |
| Covered under WTO-<br>GPA/FTA | Yes                  |                       |

## Section 6: Two Stage Tender

To check if a business opportunity involves a two-stage tender, find the information in the "Overview" tab where the details of the opportunity are listed below. If you see the title "This is a 1st stage Tender" or "This is a 2nd stage Tender" displayed, this indicates that the tender has undergone a two-stage tendering exercise.

| Back to Search Results    |                           |                       |
|---------------------------|---------------------------|-----------------------|
| Purchase of Mirror        | less Camera               |                       |
| Purchase of Mirrorless Ir | terchangeable-Lens Camera |                       |
| This is a 2nd stage       | e Tender                  |                       |
| Overview                  |                           |                       |
|                           |                           | OPEN                  |
| Tender No.                | ALA000ETT15000009         | Closing on            |
| Reference No.             | AA/15/0220                | 05:15 PM              |
| Agency                    | Alpha Agency              | Electronic Submission |
| Published                 | 23 Feb 2015 04:45 PM      | Respond               |
| Offer Validity Duration   | 30 DAYS                   |                       |

### Section 7: Item Breakdown

To check if a business opportunity contains items that can undergo item breakdown, find the information in the "Overview" tab where the details of the opportunity are listed under the "Items to Respond" section.

| EMS T | 0 RESF        | POND                |                 |                  |             |                |
|-------|---------------|---------------------|-----------------|------------------|-------------|----------------|
| 1     | ITEM<br>Manda | atory to Bid: Yes   |                 |                  |             |                |
|       | ltem b        | reakdown is allowed |                 |                  |             |                |
|       | Mirr          | orless Camera       | a               |                  |             |                |
|       | Unit o        | f Measurement       | Each            |                  |             |                |
|       | Requi         | red Quantity        | 1.0000          |                  |             |                |
|       | Rema          | rks                 | Able to capture | plenty of autofo | ocus points |                |
|       | DELI          | /ERY INFORMA        | TION            |                  |             |                |
|       | S/N           | Location            |                 | Delivery Date    | Quantity    | Delivery Terms |
|       | 1             | 1 Depot Road Sin    | gapore 109679   | 01 Jul 2015      | 1.0000      | Local Delivery |